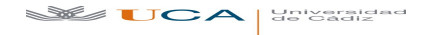

## ¿CÓMO ABONAR TU INSCRIPCIÓN EN LAS PRUEBAS DE ACCESO A LA UNIVERSIDAD?

### Si quieres, todo puedes hacerlo a través de la página web

#### 1. Accede a:

https://uxxiautomatricula.uca.es/gestionRecibos/inicio.jsp

#### 2. Identifícate:

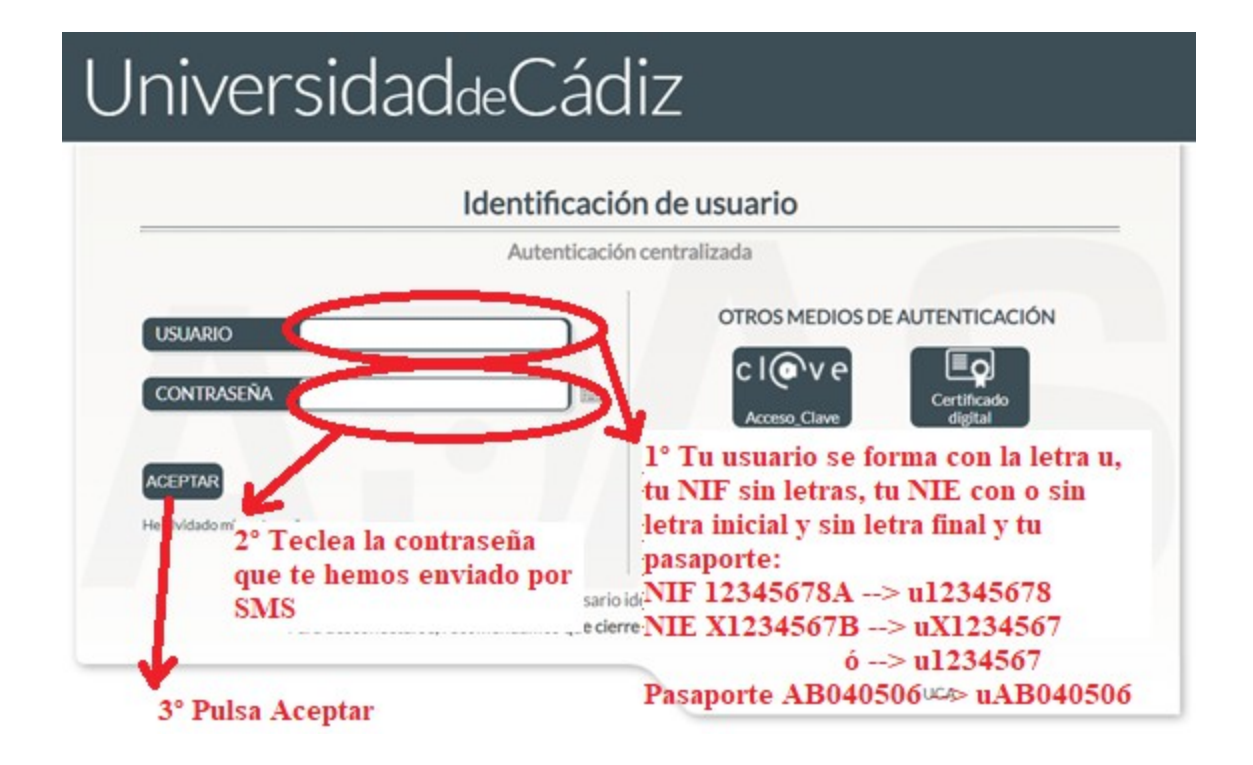

#### 3. Pulsa Entrar en Gestión de Recibos

| Cerrar 🗵                        |                                                                                                    |
|---------------------------------|----------------------------------------------------------------------------------------------------|
| to a construction of the second | BIENVENIDO                                                                                                    |
| alumno.                         | 🚺 Va a entrar en Gestion de Recibos. Mediante esta aplicación podrá Gestionar sus recibos de Matricula. Para llegar a esta página ha tenido que autenticarse con su usuario como alv |
| alumno.                         | Va a entrar en Gestion de Recibos. Mediante esta aplicación podrá Gestionar sus recibos de Matricula. Para llegar a esta página ha tenido que autenticarse con su usuario como alu   |

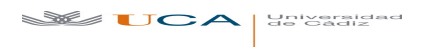

#### 4. Pulsa *Otros pagos*

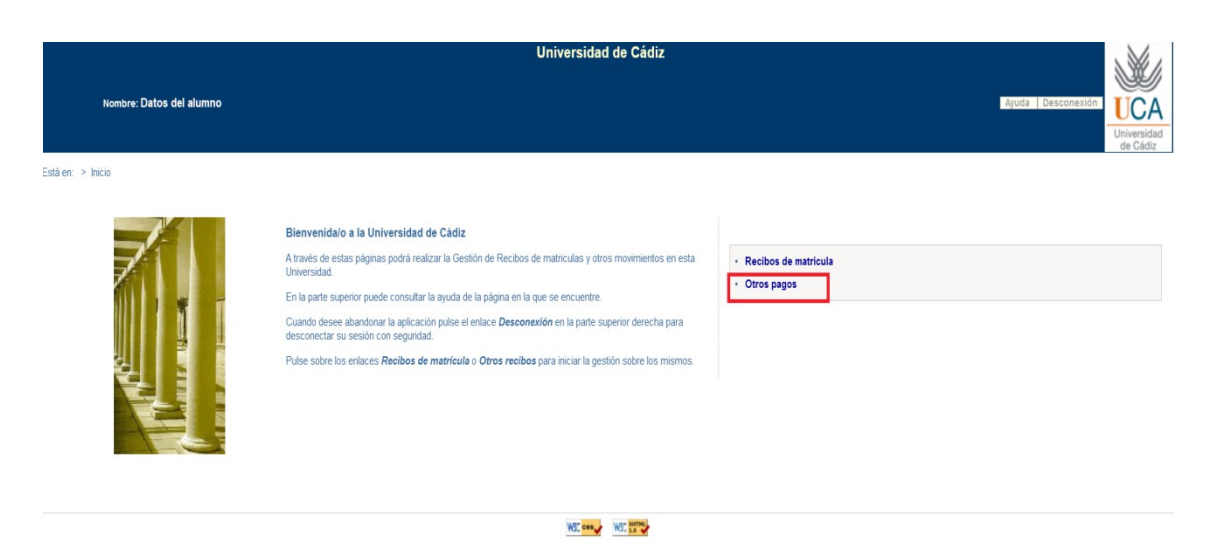

I

## 5. Pulsa el icono 🛸

|                                   |                                                                        | Universidad de                                             | e Cádiz          |                      |                 | NV1                             |
|-----------------------------------|------------------------------------------------------------------------|------------------------------------------------------------|------------------|----------------------|-----------------|---------------------------------|
| Nombre: Datos d                   | el alumno                                                              |                                                            |                  |                      | sputa Descovero | UCA<br>Universidad<br>de Clidiz |
| ată en: > <b>Inicio</b> > Recibos |                                                                        |                                                            |                  |                      |                 |                                 |
| 0                                 | Esta pantalla recupera recibos de otros servicios distintos de la matr | Recibos<br>ficula (certificados, reconocimientos de crédit | tos, etc.).      |                      | Certar          |                                 |
| ECIBOS PENDIENTES                 |                                                                        |                                                            |                  |                      |                 |                                 |
| Referencia                        | Descripción                                                            | Forma de Pago                                              | Fecha de Emisión | Fecha de Vencimiento | Importe Ac      | ciones<br>Pasar                 |
| 020348846523                      | Pruebas de aptitud para acceso a Universidad                           | Recibo Bancario                                            | 03/06/2020       | 17.06/2020           | 88,10 Eur. Q    | \$                              |
| IECIBOS PAGADOS                   |                                                                        |                                                            |                  |                      |                 | 7                               |
| No existen te                     | cibos pagados.                                                         |                                                            |                  |                      |                 |                                 |
|                                   |                                                                        |                                                            |                  |                      |                 |                                 |
|                                   |                                                                        | 100 may 100                                                | -                |                      |                 |                                 |

6.

#### Tienes 2 opciones:

(1) paga on line con tarjeta bancaria o

(2) paga en ventanilla o por cajero

| Ayuda                                                                 | Cerrar                                                                                                    |
|-----------------------------------------------------------------------|----------------------------------------------------------------------------------------------------|
|                                                                       | Formas de pago                                                                                                    |
| Esta pantalla permite sele matrícula.                                 | eccionar la forma de pago permitidas para abonar el recibo de                                                                  |
| Plazo: 1<br>Importe: 88,10 Eur.                                       |                                                                                                    |
| Pago On-Line                                                          |                                                                                                    |
| • Pago con Tarjeta Bancaria                                           | OPCIÓN 1: PAGO CON<br>TARJETA                                                                                                  |
| Imprimir para pagar en el banco                                       |                                                                                                    |
| Elija esta forma de pago para imp<br>su Entidad Bancaria. Una vez imp | vrimir el Recibo Bancario con el que abonar el plazo por ventanilla en<br>xrima este recibo, no podrá pagarlo en modo On-line. |
| and the second second second second                                   |                                                                                                    |
| Recibo Bancario                                                       | OPCION 2: PAGO POR                                                                                                    |

 (1) <u>Pago con Tarjeta Bancaria</u>: se trata de una forma de pago instantánea haciendo uso de una tarjeta bancaria. Al pulsar sobre este enlace se nos dará paso a una nueva plataforma de pago telemático, donde será preciso aceptar los términos y condiciones del servicio de pago on-line de la Universidad de Cádiz, tras lo cual se activará el botón *Aceptar*:

| TÉRMINOS Y CONDICIONES DEL SERVICIO DE PAGO<br>ON-LINE DE LA UNIVERSIDAD CÁDIZ                                                                                                    | > |
|----------------------------------------------------------------------------------------------------|---|
| LEER EL SIGUIENTE DOCUMENTO: <u>Tramitación de</u><br>pagos on-line                                                                                                    | < |
|                                                                                                    |   |
| < >                                                                                                    |   |
| Kerei Alexandre Alexandre Alexand |   |

Una vez hayamos aceptado las condiciones, se nos muestra la siguiente pantalla:

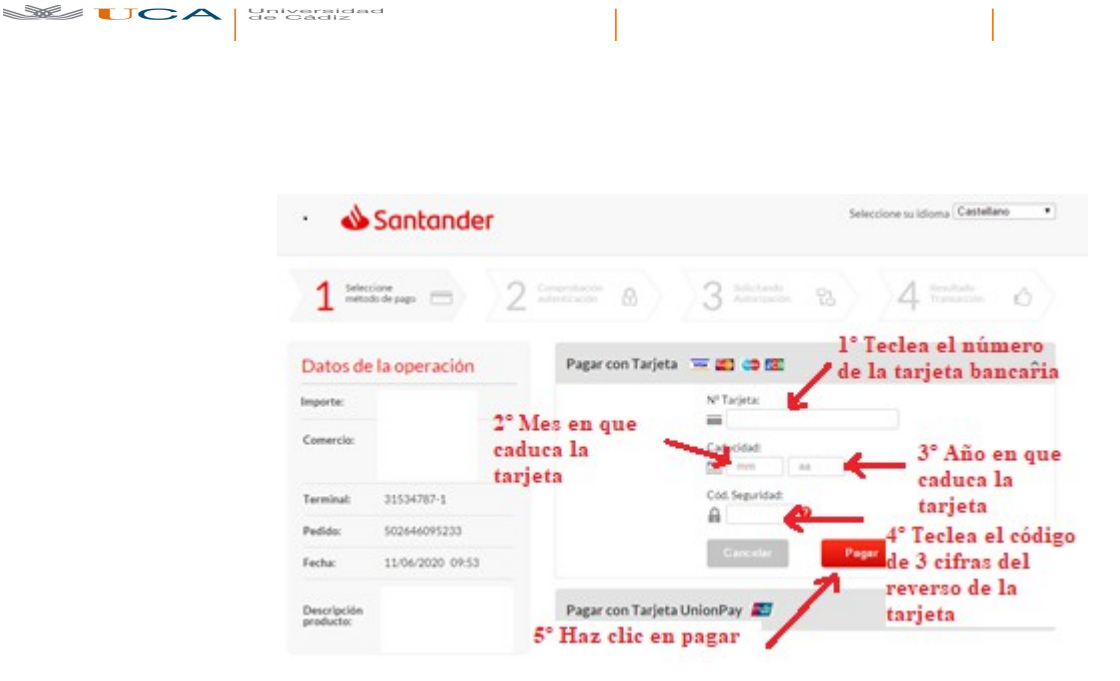

A continuación el banco que expide la tarjeta con que vas a pagar enviará un código al titular de la cuenta a través de un mensaje SMS. Se abrirá una nueva pantalla que se puede parecer a esta (tendrá los colores y el diseño del banco que expide la tarjeta).

# Comercio Electrónico Seguro: verificación de tu tarjeta Datos de la compra Por favor, comprueba los datos de la operación aperación Introduce oguí tu clave SMS Introduce oguí tu clave SMS

erco l° Introduce el código que han remitido al titular de la tarjeta en el recibes la clave en tu teléfono móvi? mensaje SMS porte de que tienes cobertura y que es el número que recencarse o una Solicita de nuevo la clave para consultaria en la opp o en la web de ING Solicitar clave

A continuación se te abrirá una pantalla para informarte de si el pago ha sido correcto.

| 1                        | Santander        |                          |                            | Seleccione su idioma Castellano |
|--------------------------|------------------|--------------------------|----------------------------|---------------------------------|
| 1=                       | ane a            | 2 selectardo al          | 3 meetings 8               | 4 Resultado de 🖒                |
| Datos de                 | la operación     | AL ORDAC                 | IÓN AUTORIZADA CON CÓDIGO: | 144813                          |
| mporte:                  |                  | and the second second    |                            |                                 |
| Comercio:                |                  | Uri Comercio:            |                            |                                 |
| ferminal:                | 31534787-1       | Descripción<br>producto: |                            |                                 |
| Número<br>pedido:        | 502646095233     |                          |                            |                                 |
| Fechac                   | 11/06/2020 09:53 |                          |                            |                                 |
| Descripción<br>producto: |                  |                          |                            |                                 |

**IMPORTANTE**: Si el pago on-line fallara por cualquier causa, el recibo quedará en estado erróneo. En estos casos, siempre se podrá optar por reintentar el pago con tarjeta bancaria

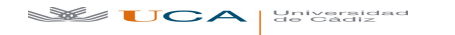

(la misma u otra diferente), o bien proceder a la obtención del documento pdf para su abono presencial.

- (2) <u>Recibo bancario</u>: También puedes pagar presencialmente en cualquier sucursal del Banco Santander, bien por ventanilla, bien a través de un cajero automático de dicha entidad. Tras pulsar sobre este enlace correspondiente se generará un documento pdf con tres copias del recibo, el cual será preciso imprimir en papel si el pago se realizará por ventanilla. En el caso de pago por cajero automático no será preciso imprimirlo en papel, siendo únicamente necesaria la referencia del recibo.
- 7. Si has pagado con tarjeta bancaria, repite los pasos 1 a 4 y consigue el justificante de pago usando el icono

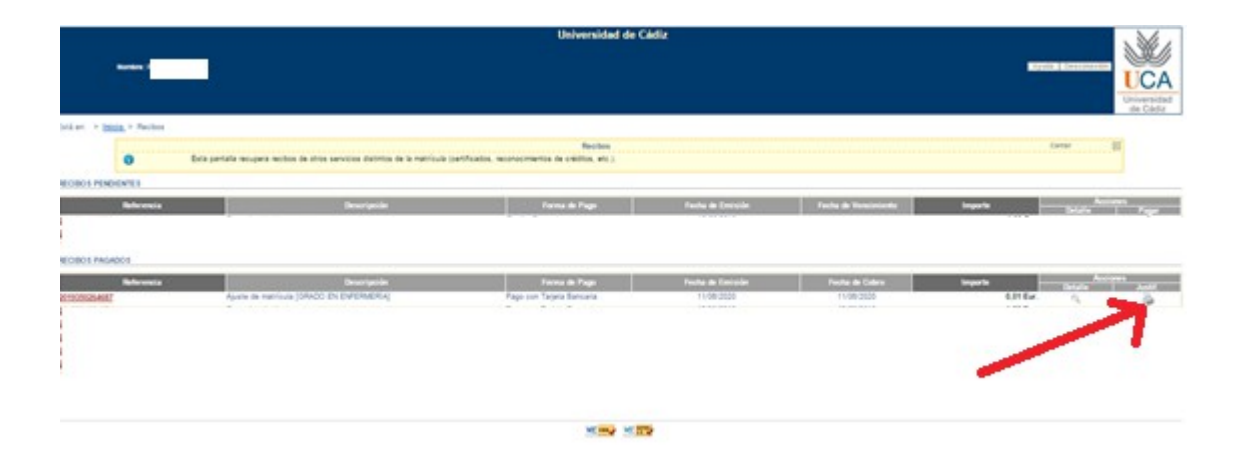

#### 8. Salida de la aplicación

Por elementales cuestiones de seguridad, para salir correctamente de la aplicación haremos uso del botón **Desconexión**, situado en la parte superior derecha, lo que provocará el cierre de la sesión de usuario que habíamos abierto al inicio. Si cerramos el navegador directamente sin cerrar la sesión, ésta quedará abierta y otro usuario que utilice el mismo ordenador y navegador podría recuperarla.